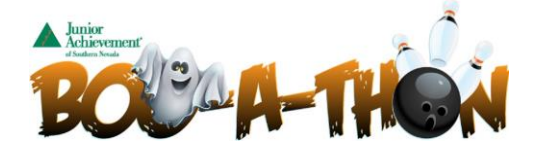

1. Visit the following website: <u>https://secure.qgiv.com/event/2019boo/</u>

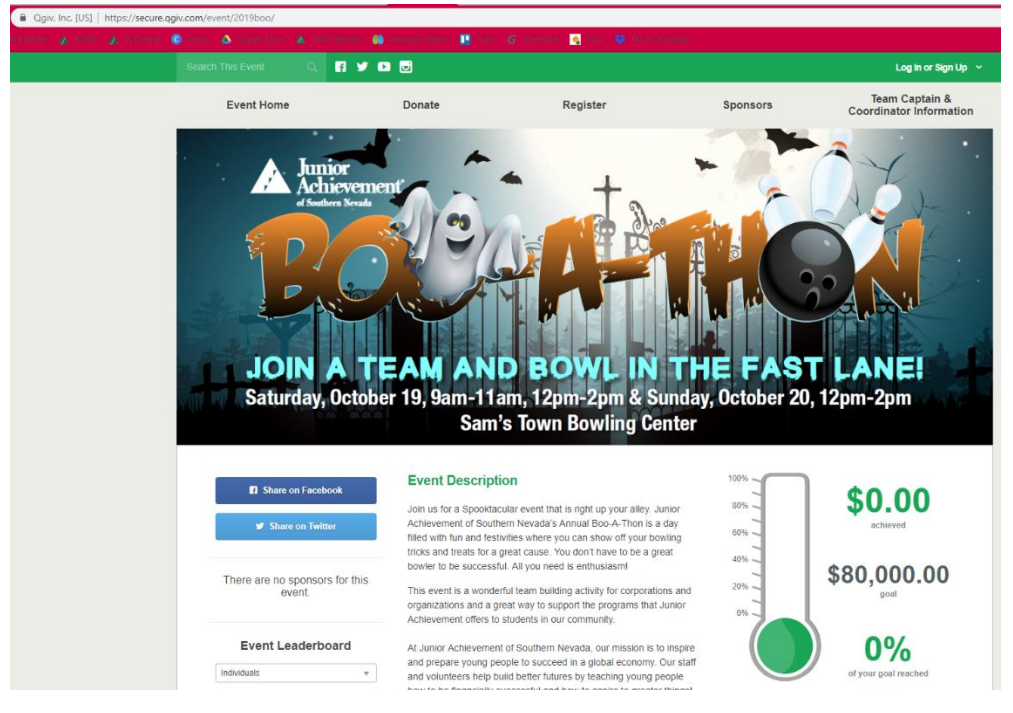

2. Click on 'Register' on the top of the site or REGISTER FOR THIS EVENT button on the bottom right to **Create a Team** or **Join a Current Team** 

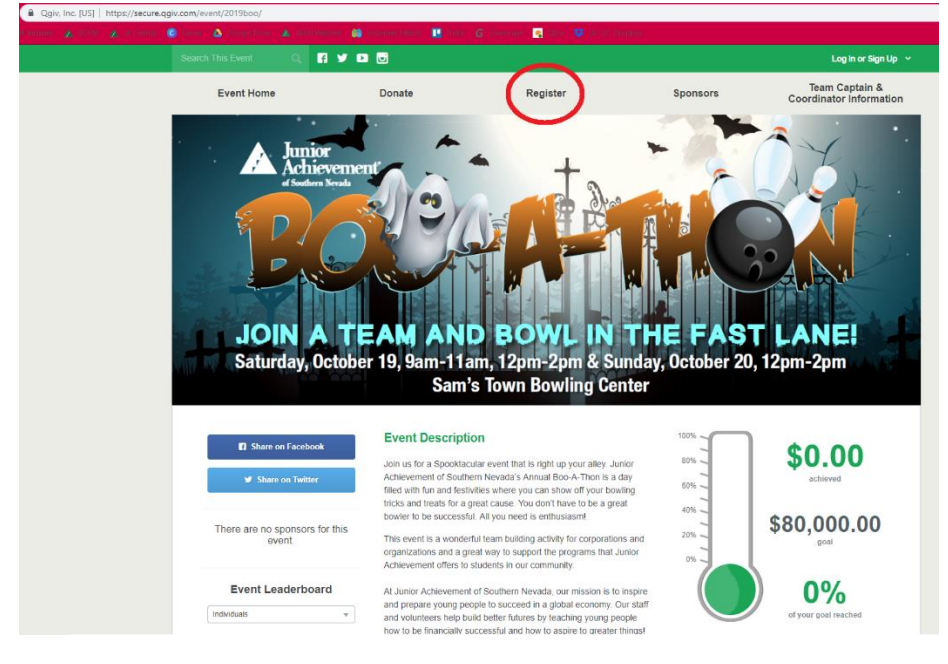

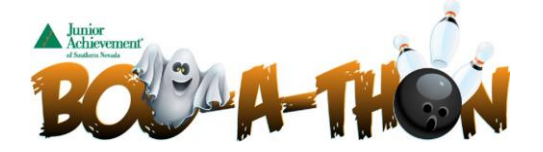

3. Enter your e-mail address and click 'Continue'

| nini - 🙆 Gana - 🛆 Gang | in Green 🔺 Mall Marrier 🎒 Sona                                             | neer Marine 🛄 Annas 🔓 Anna                                                                       | morti 🧕 Stare 💘 AcCAS, Boopt                |                                                     |
|------------------------|----------------------------------------------------------------------------|--------------------------------------------------------------------------------------------------|---------------------------------------------|-----------------------------------------------------|
| Search This Eve        | at Q, 🖪 🎔 🗈 🛛                                                              | 3                                                                                                |                                             | Log In or Sign Up 🗸                                 |
| Pagis                  | Achievement<br>«Switers Nevels<br>OIN A TE<br>aturday, October             | AM AND<br>19, 9am-11am, 1<br>Sam's Tor                                                           | SOWL IN<br>2pm-2pm & Sun<br>wn Bowling Cent | THE FAST LANE!<br>hday, October 20, 12pm-2pm<br>ter |
|                        | How would you like to p                                                    | articipate?                                                                                      |                                             |                                                     |
| $\mathbf{\gamma}$      |                                                                            |                                                                                                  |                                             |                                                     |
|                        | Register as a F<br>Create a fundraising page you<br>You'll also be able to | Fundraising Participant<br>share to help reach your fundraisi<br>join a team or create your own. | ng goal.                                    |                                                     |

4. You will them be prompted to create a user account which you can do by using your email OR connecting your social media:

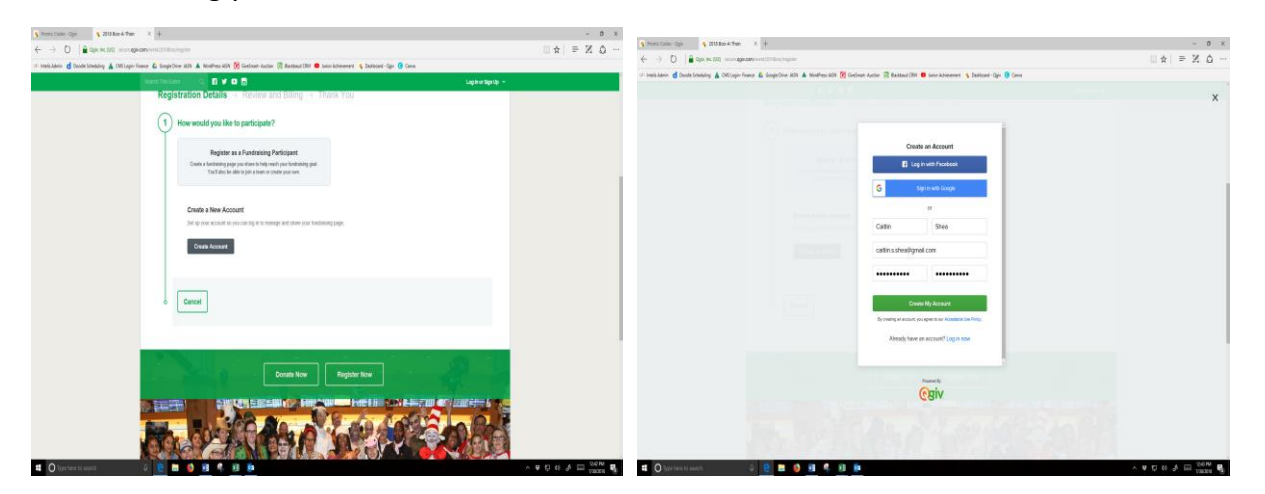

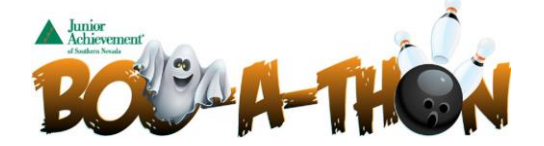

5. Once you have created your account, you will choose your classification. (Classification is the company you are with, if your company is not shown please select other and a JASN staff will create a classification for your company).

| Registration Details Review and Billing   1 Register as a Fundraising Participant   2 Select a Classification   • Nevada State Bank   • Other   Hyper company is not listed, please select other and we will create a classification for your company.   • JASN Staff (9 spots available) (No teams available)   • Cancel   Donate Now   Register Now                                                                                                    |     | earch This Event    | 0 4             | <b>v n</b> m            |                   |                    |                    |               |     | l cele o   | Sign Lie |
|----------------------------------------------------------------------------------------------------|-----|---------------------|-----------------|-------------------------|-------------------|--------------------|--------------------|---------------|-----|------------|----------|
| Registration Details → Review and Billing → Thank You                                                                                                    |     | Servin This Lytin   |                 |                         |                   |                    |                    |               |     | Log III of | agnop    |
| Register as a Fundraising Participant Select a Classification • Nevada State Bank • Other • If your company is not listed, please select other and we will create a classification for your company. • JASN Staff (9 spots available) (No teams available) Cancel Donate Now Register Now                                                                                                    |     | Registr             | ation Detai     | s - Revi                | iew and F         | Rilling →          | Thank V            |               |     |            |          |
| <ul> <li>Register as a Fundraising Participant</li> <li>Select a Classification <ul> <li>Nevada State Bank</li> <li>Other</li> <li>fyour company is not listed, please select other and we will create a classification for your company.</li> <li>JASN Staff (9 spots available) (No teams available)</li> </ul> </li> <li>Cancel</li> </ul> Donate Now Register Now                                                                                                    |     | rtegisti            | ation Detai     | 0 / 1(0)                |                   | Jilling            | THURK 1            | 54            |     |            |          |
| Select a Classification          Image: Company is not listed, please select other and we will create a classification for your company.         Image: Cancel             Image: Cancel             Image: Cancel             Image: Cancel             Image: Cancel             Image: Cancel             Image: Cancel                                                                                                    |     | (1)                 | Register as     | a Fundraising           | Participant       |                    |                    |               |     |            |          |
| Select a Classification          Nevada State Bank         Other         If your company is not listed, please select other and we will create a classification for your company.         JASN Staff (9 spots available) (No teams available)         Cancel    Donate Now          Register Now                                                                                                    |     | T                   |                 |                         |                   |                    |                    |               |     |            |          |
| <ul> <li>Nevada State Bank</li> <li>Other<br/>If your company is not listed, please select other and we will create a classification for your company.</li> <li>JASN Staff (9 spots available) (No teams available)</li> </ul> Cancel Donate Now Register Now                                                                                                    |     | (2) Se              | lect a Classifi | cation                  |                   |                    |                    |               |     |            |          |
| <ul> <li>Nevada State Bank</li> <li>Other<br/>If your company is not listed, please select other and we will create a classification for your company.</li> <li>JASN Staff (9 spots available) (No teams available)</li> <li>Cancel</li> </ul>                                                                                                    |     | Ť                   |                 |                         |                   |                    |                    |               |     |            |          |
| Other     If your company is not listed, please select other and we will create a classification for your company.     JASN Staff (9 spots available) (No teams available)     Cancel     Donate Now     Register Now                                                                                                    |     |                     | Nevada Stat     | e Bank                  |                   |                    |                    |               |     |            |          |
| If your company is not listed, please select other and we will create a classification for your company.   JASN Staff (9 spots available) (No teams available)  Cancel  Donate Now Register Now                                                                                                    |     |                     | Other           |                         |                   |                    |                    |               |     |            |          |
| JASN Staff (9 spots available) (No teams available) Cancel Donate Now Register Now                                                                                                    |     |                     | If your company | r is not listed, please | e select other an | d we will create a | classification for | your company. |     |            |          |
| Cancel Donate Now Register Now                                                                                                    |     |                     | JASN Staff      | 9 spots availat         | ole) (No team     | s available)       |                    |               |     |            |          |
| Cancel Donate Now Register Now Register Now |     |                     |                 |                         |                   |                    |                    |               |     |            |          |
| Cancel Donate Now Register Now Register Now |     | _                   |                 |                         |                   |                    |                    |               |     |            |          |
| Donate Now Register Now                                                                                                    |     | 6                   | Cancel          |                         |                   |                    |                    |               |     |            |          |
| Donate Now Register Now                                                                                                    |     | _                   |                 |                         |                   |                    |                    |               |     |            |          |
| Donate Now Register Now                                                                                                    |     |                     |                 |                         |                   |                    |                    |               |     |            |          |
| Donate Now Register Now                                                                                                    |     | 1000                |                 |                         |                   |                    |                    |               | -   | -          |          |
|                                                                                                    |     |                     |                 |                         | Don               | ate Now            | Rec                | ister Now     |     |            |          |
|                                                                                                    |     |                     |                 |                         |                   |                    |                    |               |     |            |          |
|                                                                                                    | 100 |                     |                 | JH 191 - 1=             |                   | <b>(2. GH</b>      |                    |               |     |            | 16 -     |
|                                                                                                    |     | Carlotter and Anton |                 | ·AG                     | e vi              |                    | the Cor            | E.            | No. |            |          |

6. Once you have created your account, you will have the option to create a team or join a current team!

| rvet 🔥 BCRM 🔥 IA Central 🙆 Censos 🛆 Go | angle Dina. 🛦 1859 Walata 🎒 Valandar Halat. 🛄 Tallo 🔓 Graevant. 🍕 Glio 👯 18 GBC Dopter                                                            |                     |
|----------------------------------------|----------------------------------------------------------------------------------------------------|---------------------|
| Search This E                          | svent Q 🖪 🥑 🖸 😇                                                                                                    | Log In or Sign Up 🗸 |
| Reg                                    | <b>istration Details</b> $\rightarrow$ Review and Billing $\rightarrow$ Thank You                                                                 |                     |
| 1                                      | Register as a Fundraising Participant                                                                                                    |                     |
| 2                                      | JASN Staff (9 spots available) (2 teams available)                                                                                                |                     |
| 3                                      | ) Would you like to:                                                                                                    |                     |
|                                        | Join a Team<br>Join a team and raise more money by<br>fundraising as a group! Take the lead and create a team to supercharge<br>your fundraising! |                     |
|                                        | Join a Team                                                                                                    |                     |
|                                        | Select a Team of Type to Search Teams                                                                                                    |                     |
|                                        | Cancel                                                                                                    |                     |
|                                        | Donate Now Register Now                                                                                                    | R-L                 |

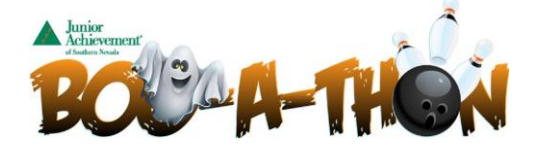

7. To join a current team – Select a team or type the team's name in the search box
a Qgiv. Inc. [US] https://secure.agiv.com/event/946695/register/827929/details\_previous/#registration-details-form

| mann 🔥 5039 🦹 36.Cennal 🌒 Canna 🕼 Cange Drive 🔥 1869 Milliter 🎒 Staturger Math 🔢 Tath 🔏 Chemrar 💽 CEIn 🐺 18622 Compton                            |                       |
|----------------------------------------------------------------------------------------------------|-----------------------|
| Search This Event Q 🚺 🎔 🖸 🐷                                                                                                    | Log in or Sign Up 🗸 🗸 |
| Registration Details → Review and Billing → Thank You         (1)         (8) Register as a Fundraising Participant                               |                       |
| 2 JASN Staff (9 spots available) (2 teams available)                                                                                              |                       |
| 3 Would you like to:                                                                                                    |                       |
| Join a Team<br>Join a team and raise more money by<br>fundraising as a group! Take the lead and create a team to supercharge<br>your fundraising! |                       |
| Join a Team                                                                                                    |                       |
| Continue                                                                                                    |                       |
| Cancel                                                                                                    |                       |
| Donate Now Register Now                                                                                                    |                       |
| Donate Now Register Now                                                                                                    |                       |

8. To create a new team – Enter your team name and Team Fundraising Goal

|                           | ogiction 🔺 attention 👩 fui                                        | eser danar 🛄 take  | G Guerrar 🧃 Oli                             |                                                     |                   |
|---------------------------|-------------------------------------------------------------------|--------------------|---------------------------------------------|-----------------------------------------------------|-------------------|
| Search This E             | vent) (Q 🖪 🛩 🖬 🕻                                                  | 3                  |                                             |                                                     | Log In or Sign Up |
| Reg                       | istration Details $\rightarrow$                                   | Review and E       | Silling $\rightarrow$ Than                  | nk You                                              |                   |
|                           | Register as a Fundrai                                             | sing Participant   |                                             |                                                     |                   |
| 2                         | JASN Staff (9 spots a                                             | vailable) (2 teams | available)                                  |                                                     |                   |
| 3                         | Would you like to:                                                |                    |                                             |                                                     |                   |
|                           | Join a Team<br>Join a team and raise more<br>fundraising as a gro | money by<br>.pl    | Create<br>Take the lead and crea<br>your fu | e a Team<br>Ite a team to supercharge<br>ndraising! |                   |
|                           | Team Information                                                  |                    |                                             |                                                     |                   |
| $\langle \langle \rangle$ | JASN Staff                                                        | s                  | sam Fundraising Goal (m<br>§ 500.00         | in. \$500.00)                                       |                   |
|                           | Continue                                                          |                    |                                             |                                                     |                   |
|                           |                                                                   |                    |                                             |                                                     |                   |
|                           | Cancel                                                            |                    |                                             |                                                     |                   |
|                           |                                                                   |                    |                                             |                                                     |                   |
|                           |                                                                   |                    |                                             |                                                     | 100 1             |

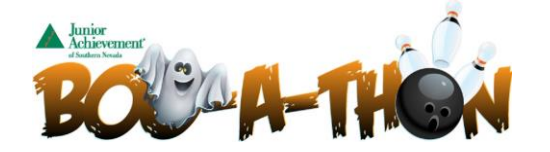

9. Whether you Join a team OR Create a Team, you will be asked to fill out your bowler information:

| on 🔥 allan 🔥 in loonal 🔘 i | ana 🛆 inggeline. 🛦 1997 Manas 👸 talama tikat 🔡 mit. 🖌 Samari 💽 20. 🤤 1997 Datas. |                     |
|----------------------------|----------------------------------------------------------------------------------|---------------------|
| 5                          | earch This Event Q 👔 🎔 🖸 🛃                                                       | Log in or Sign Up 💙 |
|                            | 1 Register as a Fundraising Participant                                          |                     |
|                            | Ĭ                                                                                |                     |
|                            | 2 JASN Staff (9 spots available) (2 teams available)                             |                     |
|                            |                                                                                  |                     |
|                            | 3 Join a Team: Duh!                                                              |                     |
|                            |                                                                                  |                     |
|                            | 4 Bowler                                                                         | \$10.00             |
|                            | Ť                                                                                |                     |
|                            | 5 Personal Information                                                           |                     |
|                            | First Name required Last Name required                                           |                     |
|                            | Jasmine Moniz                                                                    |                     |
|                            | Address required                                                                 |                     |
|                            | 6693 Hathersage Ave.                                                             |                     |
|                            | City required State required Zip Code required                                   |                     |
|                            | Las Vegas Nevada * 89139                                                         |                     |
|                            | Country required Phone Number required                                           |                     |
|                            | United States * (702) 327-6677                                                   |                     |
|                            |                                                                                  |                     |
|                            | Fundraising Goal                                                                 |                     |
|                            | Your Personal Fundraising Goal (min. \$100.00)                                   |                     |
|                            | \$ 100.00                                                                        |                     |

A 00

10. If your company MATCHES gifts, please be sure to note this by checking the box. A JA staff person will follow up with you to assist with matching gift process:

| Qgiv, Inc. [US] https://secure.qgiv.com/event/94 | 46695/register/827929/details_previous/#registration-d | letails-form                                     |                                                                                                    |
|--------------------------------------------------|--------------------------------------------------------|--------------------------------------------------|----------------------------------------------------------------------------------------------------|
| Search This                                      | Event Q                                                |                                                  | Log In or Sign Up 🗸                                                                                             |
|                                                  | Country required                                       | Phone Number required                            |                                                                                                    |
|                                                  | United States *                                        | (702) 327-6677                                   |                                                                                                    |
|                                                  |                                                        |                                                  |                                                                                                    |
|                                                  | Fundraising Goal                                       |                                                  |                                                                                                    |
|                                                  | Your Personal Fundraising Goal (min. \$100.00)         |                                                  |                                                                                                    |
|                                                  | \$ 100.00                                              |                                                  |                                                                                                    |
|                                                  |                                                        |                                                  |                                                                                                    |
|                                                  | Optional Donation                                      |                                                  |                                                                                                    |
|                                                  | Optional Donation Amount                               | You can start your fundraising efforts today by  |                                                                                                    |
|                                                  | s                                                      | making an optional donation that will be applied |                                                                                                    |
|                                                  |                                                        | tonara your tonarabing goal.                     |                                                                                                    |
|                                                  | Matching Donations                                     |                                                  |                                                                                                    |
|                                                  | This donation can be matched                           |                                                  |                                                                                                    |
|                                                  |                                                        |                                                  |                                                                                                    |
|                                                  | Additional Questions                                   |                                                  |                                                                                                    |
|                                                  | What company do you work for? required                 |                                                  |                                                                                                    |
|                                                  | JASN                                                   |                                                  |                                                                                                    |
|                                                  |                                                        |                                                  |                                                                                                    |
|                                                  |                                                        |                                                  |                                                                                                    |
| 4                                                | Continue Cancel                                        |                                                  |                                                                                                    |
|                                                  |                                                        |                                                  |                                                                                                    |
|                                                  |                                                        |                                                  |                                                                                                    |
|                                                  |                                                        |                                                  |                                                                                                    |
|                                                  |                                                        |                                                  |                                                                                                    |
|                                                  |                                                        | Donate Now Register Now                          | ALM ST THE ST THE ST THE ST THE ST THE ST THE ST THE ST THE ST THE ST THE ST THE ST THE ST THE ST THE ST THE ST |

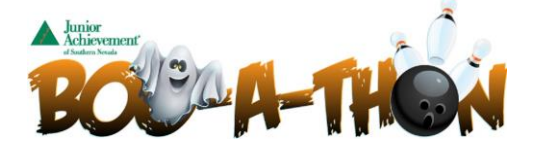

11. Once you have completed your information, it will take you to the checkout page:

| Promo Codes - Qgiv S2018 Boo-A-Thon                                                             | $\times$ +       |                                                                                     |                         |          |         |                     |      |         | -         | Ø               | × |
|-------------------------------------------------------------------------------------------------|------------------|-------------------------------------------------------------------------------------|-------------------------|----------|---------|---------------------|------|---------|-----------|-----------------|---|
| $\leftarrow$ $\rightarrow$ $\circlearrowright$ $\mid$ $\triangleq$ Qgiv, Inc. [US] secure.qgiv. | .com/event/2018b | oo/register/653330/billing                                                          |                         |          |         |                     |      | □ ☆     | - 14      | ٩               |   |
| (1) Intelis Admin 👌 Doodle Scheduling 🛕 CMS Login- Fi                                           | inance 💪 Google  | Drive- JASN 🔺 WordPress-JASN 👩 GiveSmart- Auction 📑 Blackbaud CRM 🧧 Junior Achieven | nent 🔍 Dashboard - Qgiv | 🕑 Canva  |         |                     |      |         |           |                 |   |
|                                                                                                 |                  | ivent 🔍 🖪 У 🗈 🖬                                                                     |                         |          |         | Log In or Sign Up 🗸 |      |         |           |                 | î |
|                                                                                                 | Reg              | istration Details $\  ightarrow \ Review and Billing \  ightarrow \ Thank Ye$       | bu                      |          |         |                     |      |         |           |                 |   |
|                                                                                                 | Revi             | ew and Complete Your Registration Below                                             |                         |          |         |                     |      |         |           |                 |   |
|                                                                                                 | Regi             | strations                                                                           | Fees                    | Donation | Total   |                     |      |         |           |                 |   |
|                                                                                                 | Caitl            | in Shea                                                                             | \$10.00                 | \$0.00   | \$10.00 | 1                   |      |         |           |                 |   |
|                                                                                                 | Team             | Member: Califin's Crazy Crooners                                                    |                         |          |         |                     |      |         |           |                 |   |
|                                                                                                 | +                | Add Additional Registrant                                                           |                         |          |         |                     |      |         |           |                 |   |
|                                                                                                 |                  |                                                                                     |                         |          | 101     | \$10.00             |      |         |           |                 |   |
|                                                                                                 | Prom             | lo Code(s)                                                                          | Apply                   |          | 1014    | \$10.00             |      |         |           |                 |   |
|                                                                                                 |                  |                                                                                     |                         |          |         |                     |      |         |           |                 |   |
|                                                                                                 | 4                | Personal Information                                                                |                         |          |         |                     |      |         |           |                 |   |
|                                                                                                 |                  | Caitlin Shea<br>7524 Enchanted Hills Court                                          |                         |          |         |                     |      |         |           |                 |   |
|                                                                                                 |                  | Las Vegas, Nevada 89129<br>US                                                       |                         |          |         |                     |      |         |           |                 |   |
|                                                                                                 |                  |                                                                                     |                         |          |         |                     |      |         |           |                 |   |
|                                                                                                 |                  | Payment Information                                                                 |                         |          |         |                     |      |         |           |                 |   |
|                                                                                                 | Τ                | Billing Information                                                                 |                         |          |         |                     |      |         |           |                 |   |
|                                                                                                 |                  |                                                                                     |                         |          |         |                     |      |         |           |                 |   |
|                                                                                                 |                  |                                                                                     |                         |          |         |                     |      |         |           |                 |   |
|                                                                                                 |                  | Card Number inequired                                                               |                         |          |         |                     |      |         |           |                 |   |
|                                                                                                 |                  |                                                                                     |                         |          |         |                     |      |         |           |                 |   |
|                                                                                                 |                  | Expiration Date required CVV required                                               |                         |          |         |                     |      |         |           |                 |   |
|                                                                                                 |                  | 07 - July v 2018 v 3                                                                |                         |          |         |                     |      |         |           |                 |   |
|                                                                                                 |                  |                                                                                     |                         |          |         |                     |      |         |           |                 |   |
|                                                                                                 |                  | Save payment for future use                                                         |                         |          |         |                     |      |         |           |                 |   |
| Type here to search                                                                             | J 😑              | 🥽 🧕 🖳 👫 🧾                                                                           |                         |          |         |                     | ~ \$ | 🖫 d0) 🧬 | 12<br>7/3 | 55 PM<br>3/2018 | 4 |

12. You will see that the BOWLER COST is \$10 at check out. This covers your lane fees for bowling for 2 hours and shoes. \*\*\*NOTE:(Please connect with Chris Palladino, <u>Chris.Palladino@ja.org</u>) if your company or organization would like to pay for the \$10 lane fee for the bowlers. Junior Achievement can issue a PROMO CODE so that the bowler is not charged the \$10 lane fee when registering online.)\*\*\*

| Promo Codes - Ogiv     Q2018 Boo-A-Thon X +                                                                                                    |                          | - o ×              |
|----------------------------------------------------------------------------------------------------|--------------------------|--------------------|
| ← → Ů 🔒 Qgiv, Inc. [US] secure.ggiv.com/event/2018boo/register/653330/billing                                                                                |                          | □ ☆ = № ۵ …        |
| (1) Intelis Admin 🍯 Doodle Scheduling 🛕 CMS Login- Finance 💪 Google Drive- JASN 🔺 WordPress-JASN 🌀 GiveSmart- Auction 🥫 Blackbaud CRM 💶 Junior Achievement 🥊 | Dashboard - Qgiv 🕑 Canva |                    |
| Search This Event 🔍 🧗 🎔 🖸 😇                                                                                                    | لم                       | ig in or Sign Up 🗸 |
| Registration Details → Review and Billing → Thank You                                                                                                    |                          |                    |
| Review and Complete Your Registration Below                                                                                                    |                          |                    |
| Registrations                                                                                                    | Fees Donation Total      |                    |
| Califin Shea                                                                                                    | \$10.00 \$10.00 \$10.00  | 1                  |
| A dd Addienal Revisiteral                                                                                                    |                          |                    |
|                                                                                                    |                          |                    |
| NSR8 x Apply                                                                                                    | TOTAL                    | \$0.00             |
| <ul> <li>web code accepted</li> </ul>                                                                                                    |                          |                    |
| Personal Information                                                                                                    |                          |                    |
| Cattin Shea                                                                                                    |                          |                    |
| 7524 Enchanted Hills Court<br>Las Vegas, Nevada 89129                                                                                                    |                          |                    |
| US                                                                                                    |                          |                    |
| \$0.00 TOTAL AMOUNT TO BE CHARGED                                                                                                    |                          |                    |
| Complete Registration Go Back Cancel                                                                                                    |                          |                    |
|                                                                                                    |                          |                    |
|                                                                                                    |                          |                    |
| C digicent<br>EVSL                                                                                                    |                          |                    |
| ti SECURE                                                                                                    |                          |                    |
|                                                                                                    |                          |                    |
|                                                                                                    |                          |                    |
| 📲 🔘 Type here to search 🛛 🗧 🚍 🤞 📾 🗣 🗐 🎭                                                                                                    |                          | ∧ ♥ ♥ ↓ ↓          |

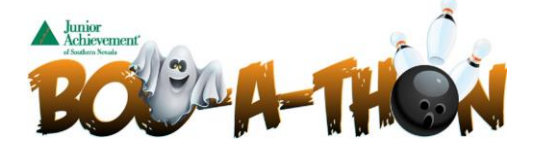

13. Click Complete Registration & you will be sent to the confirmation page where you can customize your personal fundraising page:

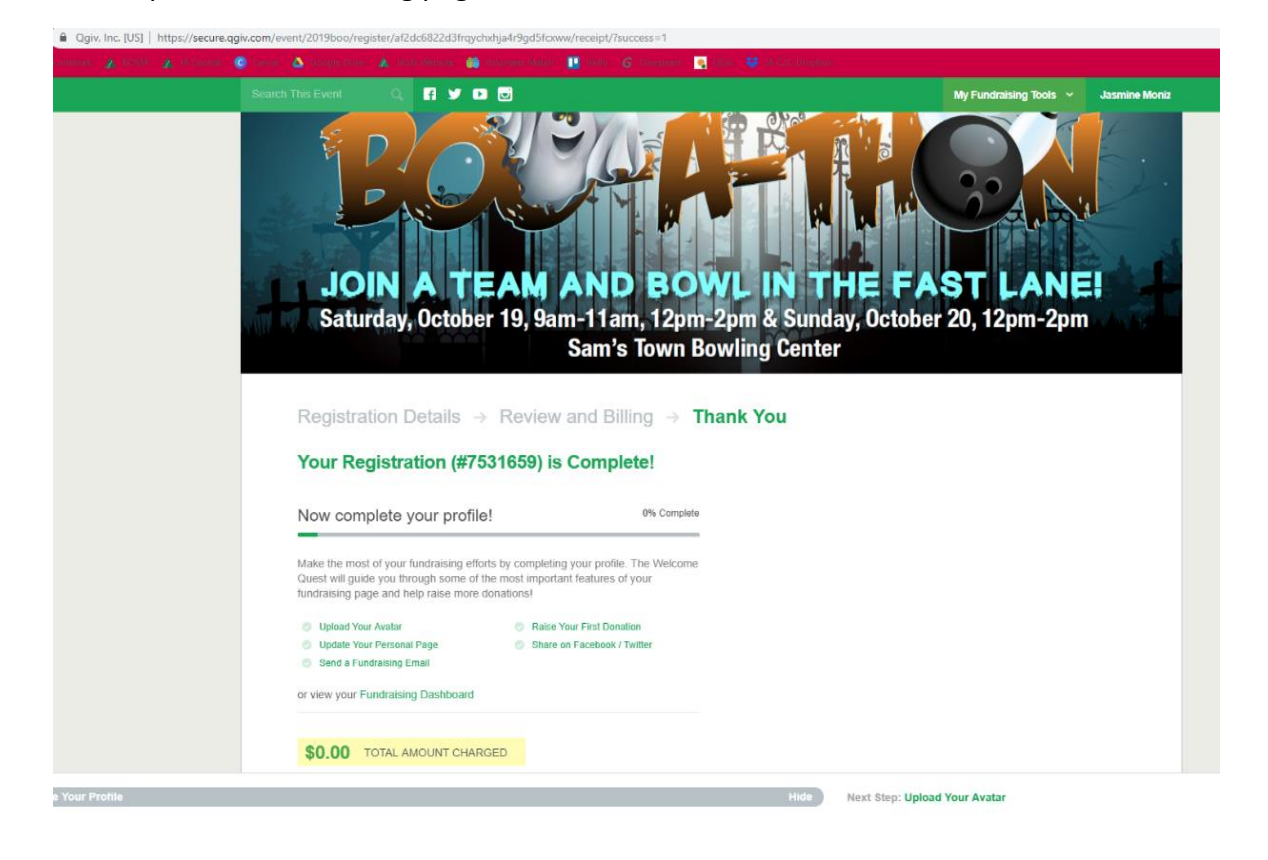

14. You can now go in and customize everything from your fundraising goals, adding additional team members, send emails to donors, add offline donations and more!

| Promo Codes - Qgiv Q 2018 Boo-A-Thon                                          | × +                                         |                                                                             |                                   |                        |              |         | -          | σ                | × |
|-------------------------------------------------------------------------------|---------------------------------------------|-----------------------------------------------------------------------------|-----------------------------------|------------------------|--------------|---------|------------|------------------|---|
| $\leftarrow$ $\rightarrow$ O $\mid$ $\triangleq$ Ogiv, Inc. [US] secure ogiv. | .com/event/account/653330/manage            |                                                                             |                                   |                        |              | □ ☆     | = ⊠        | ٥                |   |
| (1) Intelis Admin d Doodle Scheduling 🛕 CMS Login- Fit                        | nance 🝐 Google Drive- JASN 🔺 WordPress-JASN | 🜀 GiveSmart- Auction 📑 Blackbaud CRM 😐 Junior Achi                          | evement 🤹 Dashboard - Qgiv  Canva |                        |              |         |            |                  |   |
|                                                                               | Search This Event 🔍 📑 🎔 🕻                   |                                                                             |                                   | My Fundraising Tools 🗸 | Caitlin Shea |         |            |                  | Î |
|                                                                               | Event Home                                  | Donate                                                                      | Register                          | Sponsors               |              |         |            |                  |   |
|                                                                               | CS                                          | My Registration<br>Catlin's Crazy Crooners<br>Registration Info Permissions | Badges                            |                        |              |         |            |                  |   |
|                                                                               | Dashboard                                   | Personal Information                                                        |                                   |                        |              |         |            |                  |   |
|                                                                               | Share Event                                 | First Name impured                                                          | Last Name required                |                        |              |         |            |                  |   |
|                                                                               | My Donations                                | Address required                                                            |                                   |                        |              |         |            |                  |   |
|                                                                               | Resources                                   | 7524 Enchanted Hills Court                                                  | s Court                           |                        |              |         |            |                  |   |
|                                                                               | My Registration                             | City required                                                               | State required Zip                | Code required          |              |         |            |                  |   |
|                                                                               | Manage Registrations                        | Las vegas                                                                   | Nevada *                          | 89129                  |              |         |            |                  |   |
|                                                                               | Our Team                                    | United States                                                               | * (702) 561-0367                  |                        |              |         |            |                  |   |
|                                                                               | Edit My Page                                | Save Settings Cancel                                                        |                                   |                        |              |         |            |                  |   |
| 1 Complete Your Profile                                                       |                                             |                                                                             | Hide Next Step: Upload            | I Your Avatar          |              |         |            | ^                |   |
| Type here to search                                                           | 8 😑 🛤 🍨 \min                                | ×11 0 <u>3</u>                                                              |                                   |                        | ^            | 👽 🗊 🕫 🕑 | 1/2<br>1/2 | 06 PM<br>80/2018 | ð |

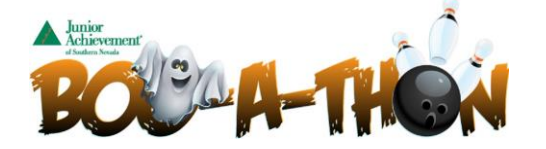

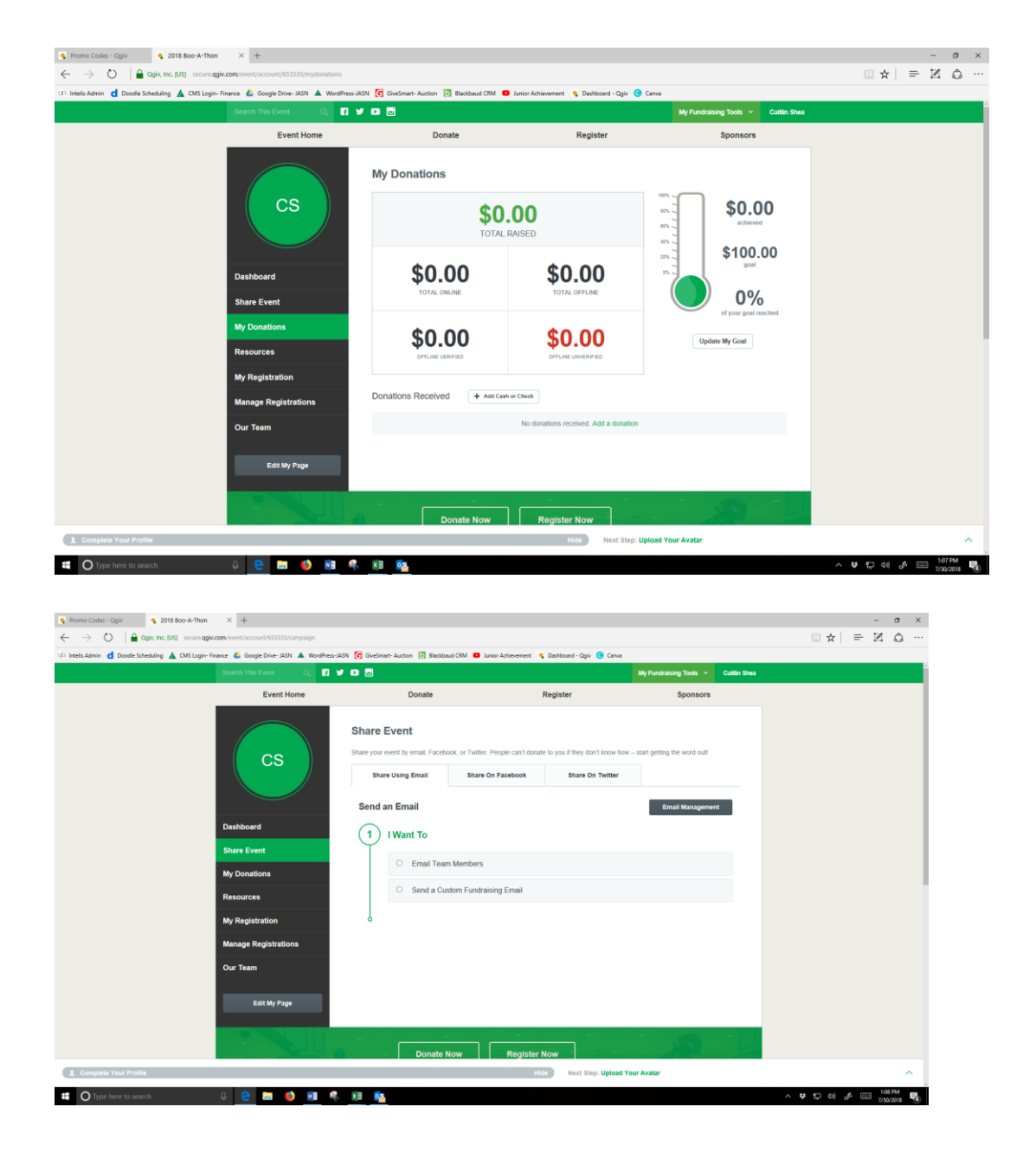

 Any Questions on Registration, Page Set Up, please contact Chris Palladino
 <u>Chris.Palladino@ja.org</u>
 702-888-0519